## TAM METİN DOSYASI ÜZERİNDE KİŞİSEL BİLGİLERİNİZİ SİLİNİZ...

1- Word belgesi kapalı iken, üzerine sağ tıklayınız.

| hakemlik | 17.04.0000 10.40                                  | Min |
|----------|---------------------------------------------------|-----|
|          | Aç                                                |     |
|          | Düzenle                                           |     |
|          | Yeni                                              |     |
|          | Yazdır                                            |     |
| 0        | Skype ile paylaş                                  |     |
| 10       | PDF24                                             |     |
|          | Microsoft Defender ile tara                       |     |
|          | Convert to PDF in Foxit Reader                    |     |
| B        | Paylaşım                                          |     |
|          | Birlikte aç                                       | >   |
|          | Şuna Erişim verin                                 | >   |
|          | Arşive ekle                                       |     |
|          | Arşive ekle "hakemlik belgesi.rar"                |     |
| H.J.     | Sıkıştır ve e-posta gönder                        |     |
|          | Sıkıştır "hakemlik belgesi.rar" ve e-posta gönder |     |
|          | Önceki Sürümleri Geri Yükle                       |     |
|          | Gönder                                            | >   |
|          | Kes                                               |     |
|          | Kopyala                                           |     |
|          | Kısayol oluştur                                   |     |
|          | Sil                                               |     |
|          | Yeniden adlandır                                  |     |
|          | Özellikler                                        |     |

## 2- Sağ tıkladıktan sonra Özellikler menüsünü açınız.

| ki Sürümler     | ×                                                                                    |
|-----------------|--------------------------------------------------------------------------------------|
| ki Sürümler     | ^                                                                                    |
|                 | ^                                                                                    |
|                 |                                                                                      |
|                 | -                                                                                    |
|                 |                                                                                      |
|                 |                                                                                      |
|                 |                                                                                      |
|                 |                                                                                      |
|                 |                                                                                      |
|                 |                                                                                      |
| dinler          |                                                                                      |
| dinler          |                                                                                      |
|                 |                                                                                      |
|                 |                                                                                      |
| oft Office Word |                                                                                      |
|                 |                                                                                      |
|                 |                                                                                      |
| 2022 12:12      |                                                                                      |
| 2022 12:43      |                                                                                      |
| 2022 12:33      | 2.25                                                                                 |
| 00              | ~                                                                                    |
|                 |                                                                                      |
|                 | dinier<br>dinier<br>soft Office Word<br>2022 12:12<br>2022 12:43<br>2022 12:33<br>00 |

3- Özellikler menüsünde Ayrıntılar sekmesine geliniz. Burada Yazarlar kısmında bilgisayarınızda kayıtlı ismi göreceksiniz. Bu kutunun sol alt kısmında "Özellikleri ve Kişisel Bilgileri Kaldır" linkine tıklayınız.

|                                  | labilir?                          |            |
|----------------------------------|-----------------------------------|------------|
| )osvada bulunahilecek tüm ö:     | zelliklerin kaldırıldığı bir konv | a olustur  |
| asa judub balah labileten kan di | tan kaldur.                       | a ologiai  |
|                                  | Doğor                             |            |
|                                  | Deger                             |            |
| Kategoriler                      |                                   | _          |
| Açıklamalar                      |                                   |            |
| Kaynak                           |                                   |            |
| ✓ Yazarlar                       | veysel dinler                     |            |
| Son kaydeden                     | veysel dinler                     |            |
| Düzeltme numarası                | 2                                 |            |
| Sürüm numarası                   |                                   |            |
| Program adı                      | Microsoft Office Word             |            |
| 🗌 Şirket                         |                                   |            |
| Yönetici                         |                                   |            |
| İçerik oluşturma tarihi          | 17.04.2022 12:12                  |            |
| Son kavdetme tarihi              | 17.04.2022 12:43                  | ~          |
|                                  |                                   | Tümünü Seç |
|                                  |                                   |            |

## 4- Açılan kutuda "Yazarlar" ve "Son kaydeden" özelliklerini işaretleyerek, TAMAM butonuna basınız.

| )nceki Sürümler<br>sğer | ^                                                                                                    |
|-------------------------|----------------------------------------------------------------------------------------------------|
| eğer                    | ^                                                                                                    |
|                         |                                                                                                    |
|                         |                                                                                                    |
|                         |                                                                                                    |
|                         |                                                                                                    |
|                         |                                                                                                    |
|                         |                                                                                                    |
|                         |                                                                                                    |
|                         |                                                                                                    |
|                         |                                                                                                    |
|                         |                                                                                                    |
|                         |                                                                                                    |
|                         |                                                                                                    |
| icrosoft Office Word    |                                                                                                    |
|                         |                                                                                                    |
|                         |                                                                                                    |
| 7.04.2022 12:12         |                                                                                                    |
| 7.04.2022 12:43         |                                                                                                    |
| 7.04.2022 12:33         |                                                                                                    |
| 0:23:00                 | ~                                                                                                    |
|                         | crosoft Office Word<br>204.2022 12:12<br>204.2022 12:43<br>204.2022 12:33<br>204.2022 12:33<br>20300 |

5- Böylelikle size ait dosya kör hakeme gittiğinde sizinle ilgili hiçbir bilgi taşınmamış olacaktır.